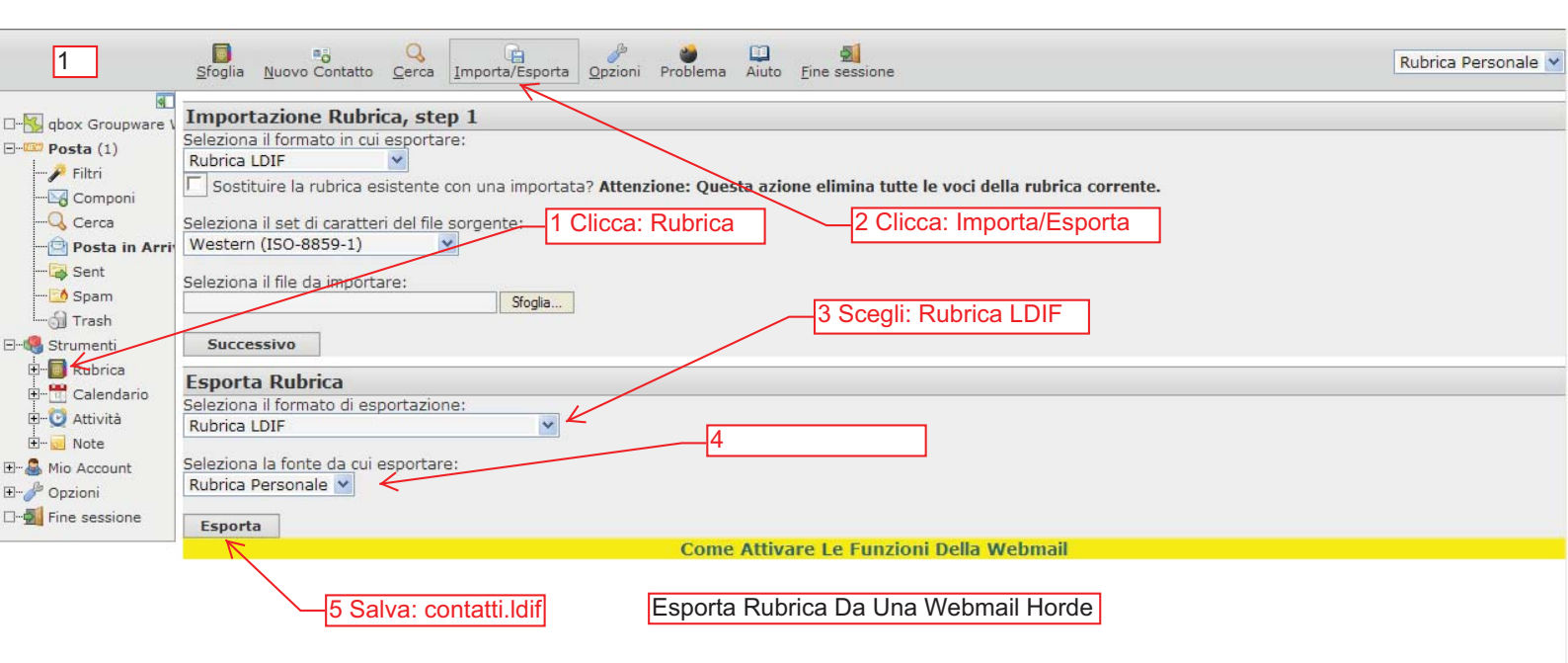

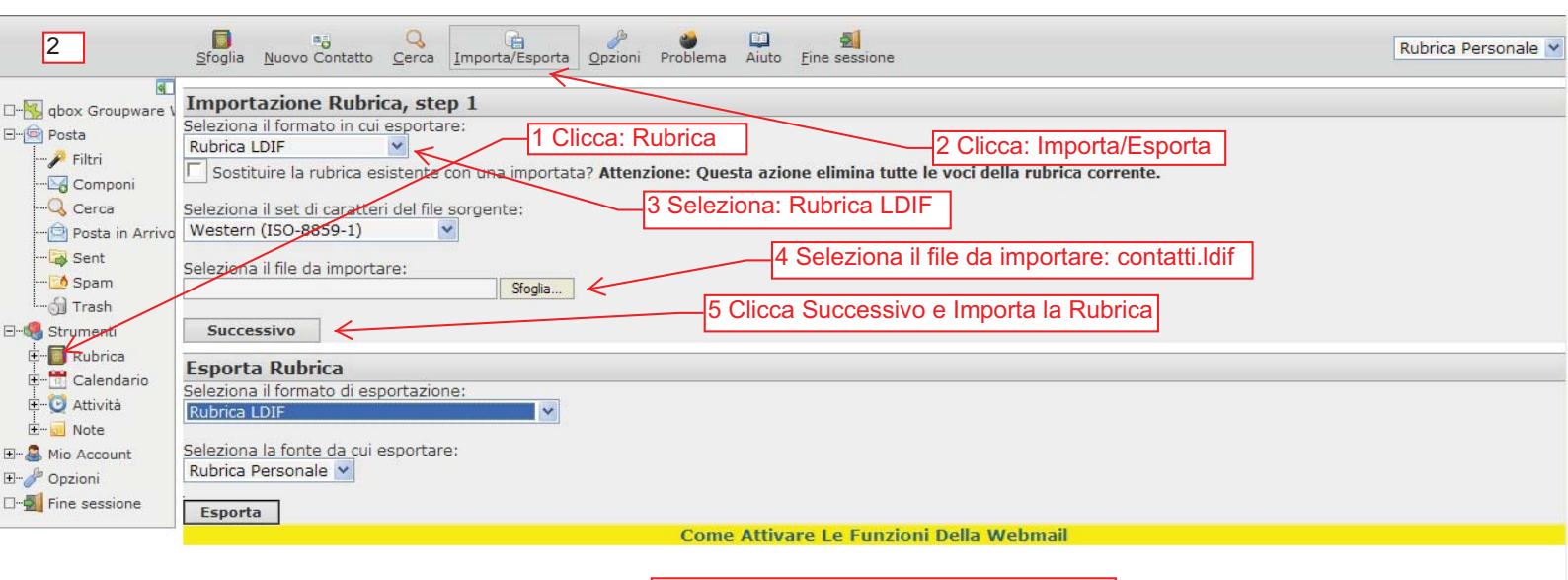

Importa Rubrica Da Una Webmail Horde